## Como reconfigurar o Eduroam no Windows 10

04/05/2024 12:22:51

## Imprimir artigo da FAQ

| Categoria:                                                                                                    | Eduroam         | Votos:              | 0                                            |
|----------------------------------------------------------------------------------------------------|-----------------|---------------------|----------------------------------------------|
| Estado:                                                                                                    | público (todos) | Resultado:          | 0.00 %                                       |
| Idioma:                                                                                                    | pt_BR           | Última atualização: | Seg 08 Out 17:52:16 2018 (America/Sao_Paulo) |
|                                                                                                    |                 |                     |                                              |
| Palavras-chave                                                                                                    |                 |                     |                                              |
| windows, eduroam                                                                                                    |                 |                     |                                              |
|                                                                                                    |                 |                     |                                              |
| Dúvida (ou problema) (público)                                                                                                |                 |                     |                                              |
| Como reconfigurar o eduroam no Windows 10 em caso de mudança de senha                                                         |                 |                     |                                              |
|                                                                                                    |                 |                     |                                              |
| Resposta (ou solução) (público)                                                                                               |                 |                     |                                              |
| Passo 1 - Clique no ícone de rede sem fio e em seguida selecione<br>"Configurações de Rede e Internet":                       |                 |                     |                                              |
| Passo 2 - Em Wi-Fi selecione a opção "Gerenciar redes conhecidas":                                                            |                 |                     |                                              |
| Passo 3 - Selecione a rede eduroam e clique em "Remover":                                                                     |                 |                     |                                              |
| Passo 4 - Configure novamente o eduroam seguindo os passos presentes no link<br>[1]eduroam.usp.br/como-usar/cliente-windows/. |                 |                     |                                              |
| [1] http://eduroam.usp.br/como-usar/cliente-windows/                                                                          |                 |                     |                                              |